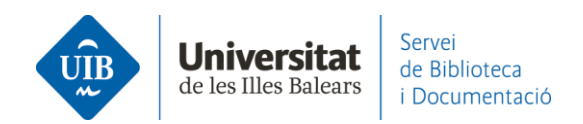

## Citar i fer una bibliografia. Inserir citacions i fer la bibliografia

Una vegada <u>instal·lat el complement</u> de Word Mendeley Cite i iniciada la sessió a Mendeley ja pots començar a treballar-hi.

Per fer una bibliografia inserint citacions en el text:

Comença a escriure el text en el teu document. Situa el cursor allà on vols inserir la citació (1).

Des de l'opció *References - All References*, en el cercador busques el document que necessites per l'autor, títol, títol de la publicació, any, etc. (2) o el selecciones del llistat de la teva biblioteca que hi ha a sota (3). També pots seleccionar el document d'una carpeta específica del desplegable (*Select Collection*) (4).

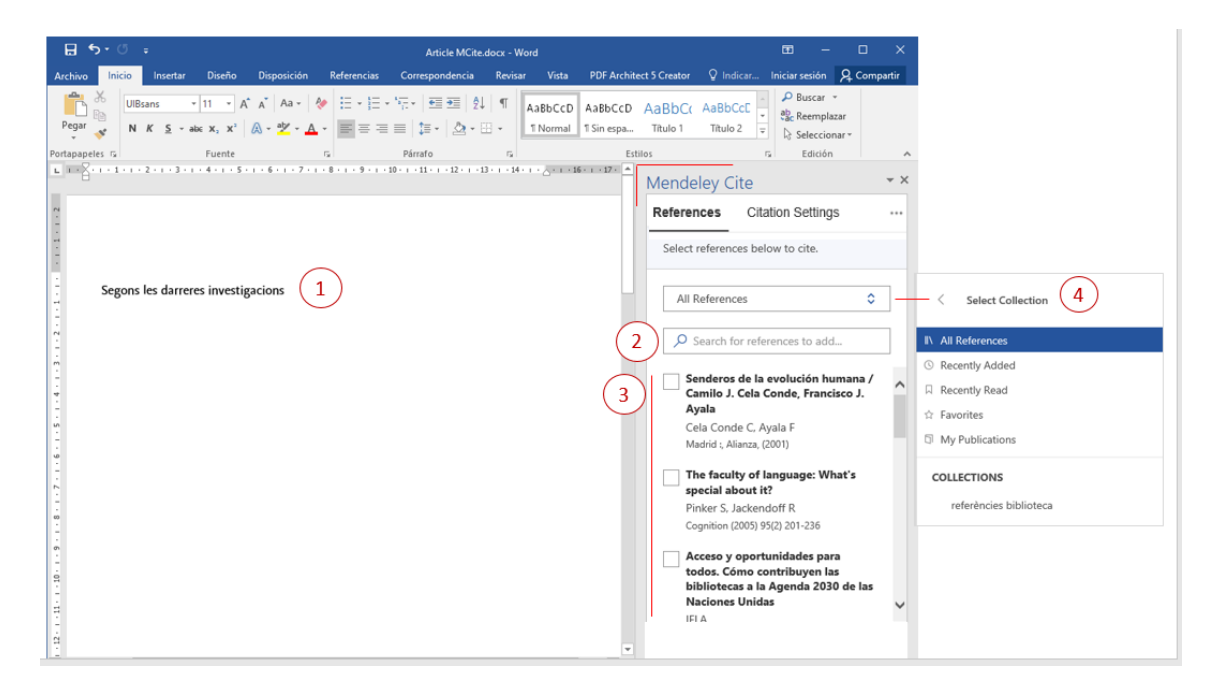

Apareixeran els documents que responen a la teva cerca (5). Selecciona el que t'interessa (6) i clica a *Insert 1 citation* (7). També en pots **inserir més d'un document** seleccionant-los (8). En tenir-ho tot, clica a *Save changes* (9). En el text ens insereix les citacions segons el format que li hem especificat (o que té per defecte).

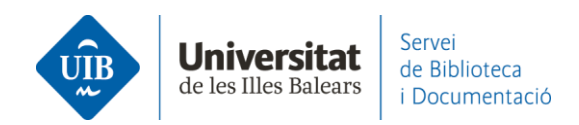

| Wendeley cite                                                                                                    |                       | ~ |   | Mendeley cite                                                                                                    |                            |           | ,                                                                                                    |                                                                                                    |   |
|----------------------------------------------------------------------------------------------------|-----------------------|---|---|----------------------------------------------------------------------------------------------------|----------------------------|-----------|----------------------------------------------------------------------------------------------------|----------------------------------------------------------------------------------------------------|---|
| References Citation Settings                                                                                                    |                       |   |   | References Citation Settings                                                                                                    |                            | Reference | Citation Settings                                                                                                    |                                                                                                    |   |
| All References 5 Search for references to add                                                                                                    | ٥                     |   |   | All References                                                                                                    | 0                          |           | ch for references to add<br>ogía: conceptos y aplicacione                                                                                                    | •                                                                                                    | ^ |
| Ecologia: conceptos y aplicaciones     Moles M     Madrid, MacGraw-Hill, (2007), 3° ed.     Marine biology, intertidal ecology, an     new place for biology     Benson K     History and Philosophy of the Life Sciences (         36(3) 372-322     Mortality of shoots of Posidonia         oceanica following meadow invasion     the red alga Lophocladia Iallemandii     Ballesteros E, Cohian E, Alcovero T     Botanica Marina (2007) 50(1) 8-13     Biologia marina     Casho P, Hume M | nd a<br>2015)<br>n by | ^ | 6 | Ecologia: conceptos y aplicaciones<br>Moles M<br>Madrid, MacGraw-Hill, (2007), 3 <sup>e</sup> ed.     Marine biology, Intertidal ecology, a<br>new place for biology<br>Benson K<br>History and Philosophy of the Life Sciences (<br>36(3) 312-322     Mortality of shoots of Posidonia<br>oceanica following meadow invasio<br>the red alga Lophocladia laileman<br>Ballesteros E, Cebrian E, Alcovero T<br>Moles 2007 3 | nd a<br>2015)<br>n by<br>i | 8 Mad     | g. MacGraw-Hill, (2007), 3* ed.           te biology, Intertidal ecclogy,<br>place for biology<br>in K           y and Piolosophy of the Life Science:<br>372-322           ality of shoots of Posidonia<br>nica following meadow invasi<br>ed alga Lophoctadia talleman<br>iteres E, Cehtina E, Alcoverro T<br>ica Manina (2007) 30(1) 6-13           w to edit, or mensitely coverside a chalt<br>307         9 | <ul> <li>✓ Cited</li> <li>and a</li> <li>s (2015)</li> <li>✓ Cited</li> <li>ion by</li> <li>dii</li> </ul> | ~ |

## En el text ja tens les citacions inserides:

| <b>⊟</b> 5 • (               | 5 ÷                                                           |                                              |             |                                              | Docum   | ent1 - Word          |                              |                 | Eva Martín       | ez Pujada   | as 🗹                | =               | - 🛛                     | ×      |
|------------------------------|---------------------------------------------------------------|----------------------------------------------|-------------|----------------------------------------------|---------|----------------------|------------------------------|-----------------|------------------|-------------|---------------------|-----------------|-------------------------|--------|
| Fitxer Inici                 | Inserció Disseny                                              | Disposició                                   | Referències | Correspondé                                  | Revisió | Visualització        | Zoter                        | o Ajuda         | EndNote 20       | Acrobat     | t 🛛 🖓 Exp           | olica-m         | 우 Compa                 | arteix |
| Enganxa                      | Calibri (Cos)<br>N <u>K S</u> + abs<br>A + abs<br>Thurs do lo | • 14<br>x₂ x²   &<br>Aa •   A <sup>*</sup> / |             | E • * ; •   .<br>≡ ≡   \$≡ •<br>] •   2↓   ¶ | •       | AaBbCcDc<br>า Normal | AaBb(<br>11 Sense            | CCDC Aa<br>es T | aBbC(<br>rítol 1 | P<br>Edició | Crear y c<br>PDF de | ompari<br>Adobe | tir Solicitar<br>firmas |        |
| Porta-retails 1 <sub>3</sub> | lipus de lie                                                  | tra                                          | 191         | Paragraf                                     | 191     |                      | Esti                         | IS              | 14               |             | Ad                  | obe Aci         | opat                    |        |
|                              |                                                               |                                              |             |                                              |         |                      | Mendeley Cite                |                 |                  |             |                     |                 |                         | ×      |
|                              |                                                               |                                              |             |                                              |         |                      | References Citation Settings |                 |                  |             |                     |                 |                         |        |
| Sogons los o                 | larroros investia                                             | acions (Po                                   | ncon 201    | 5 n 216. M                                   | olloc   | 2007)                |                              |                 |                  |             |                     |                 |                         |        |
| Jegons les c                 | idi i ei es investig                                          | acions (be                                   | 113011, 201 | J, p. 240, W                                 | UIICS,  | 2007]                |                              | All I           | References       |             |                     |                 | \$                      |        |
| I                            |                                                               |                                              |             |                                              |         |                      |                              | و م             | Search for n     | eference    | es to ado           | i               |                         |        |

Si vols fer **una citació en la qual no aparegui l'autor** però sí **aparegui la pàgina** d'on has extret la informació, una vegada tens l'element preparat a Mendeley Cite per a ser inserit (1), hi cliques damunt, i el pots editar. Posa el número de la pàgina (2), clica a *Suppress author* (3) i guarda els canvis amb *Save changes* (4).

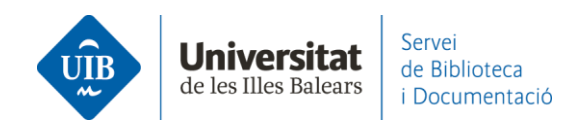

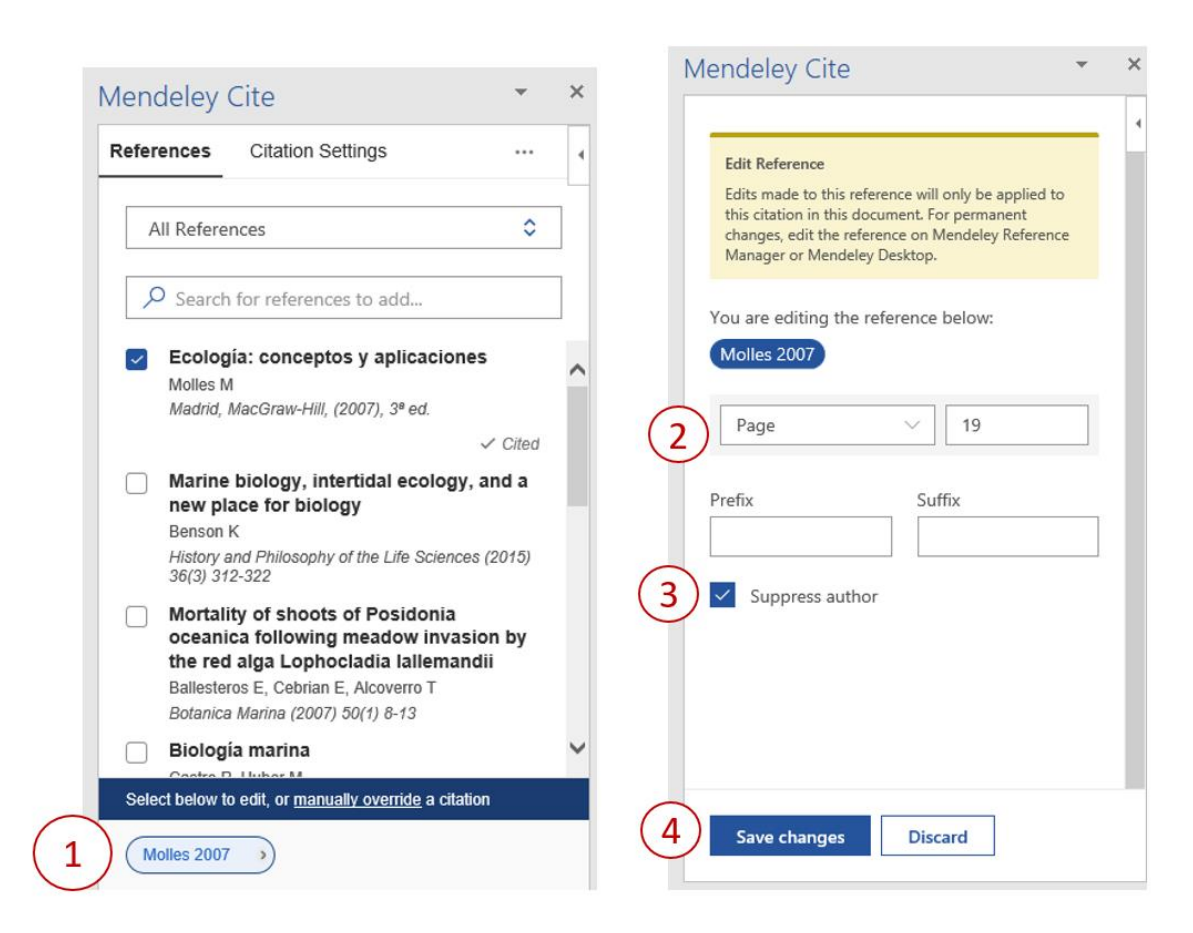

## En el text ja hi tens la informació actualitzada:

| 🗄 জন্ত 🤅                              | ÷                                                                                          |                                            | Docum   | nent1 - Word         |               |                | Eva Martín              | ez Pujada   | s 🗹                      | -                   |                  | ×     |
|---------------------------------------|--------------------------------------------------------------------------------------------|--------------------------------------------|---------|----------------------|---------------|----------------|-------------------------|-------------|--------------------------|---------------------|------------------|-------|
| Fitxer Inici Inser                    | rció Disseny Disposició                                                                    | Referències Correspondè                    | Revisió | Visualització        | Zot           | ero 🛛 Ajud     | da EndNote 20           | Acrobat     | 🛛 🖓 Explica              | 1-m R               | . Compa          | rteix |
| Enganxa V A                           | ri (Cos) • 14<br>K <u>S</u> • abe x, x <sup>2</sup><br><sup>ab</sup> • Aa • A <sup>*</sup> | <ul> <li></li></ul>                        |         | AaBbCcDເ<br>୩ Normal | AaB<br>11 Sen | oCcDc          | AaBbC(<br>Títol 1       | P<br>Edició | Crear y com<br>PDF de Ad | partir Sc<br>obe fi | Dicitar<br>irmas |       |
| Porta-retalls 🕞                       | Tipus de lletra                                                                            | G Parágraf                                 | Fa I    |                      | Es            | tils           | 5                       |             | Adobe                    | Acrobat             |                  | ^     |
|                                       |                                                                                            |                                            |         |                      |               | Meno<br>Refere | deley Cite<br>ences Cit | ation Se    | ttings                   |                     | <b>▼</b>         | ×     |
| Segons les darre<br>destaca per la se | eres investigacions (Be<br>eva orientació: Molles                                          | enson, 2015, p. 246) n'<br>5 (2007, p. 19) | 'hi ha  | una que              |               | A<br>,C        | II References           | eference    | es to add                |                     | ٥                |       |

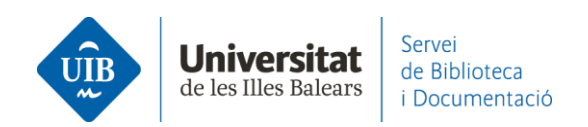

Si vols **inserir una segona obra** dins la mateixa citació pots repetir el procediment anterior clicant sobre la citació (1) posant el cursor al final del parèntesi. Selecciona el document que t'interessa (2) i clica *Save changes* (3). Si es tracta d'una nova citació, simplement selecciona els documents que t'interessin a Mendeley Cite i fes clic a *Insert citation*.

| রি হ                                        | • Ű =      |                              |                                            |                                                                |                                                | Docun                                       | nento1 -           | Word                     |                                                    |                                                        | Inic. se                                               | s. 🖬 –                                             | - 🗆                             | ×     |
|---------------------------------------------|------------|------------------------------|--------------------------------------------|----------------------------------------------------------------|------------------------------------------------|---------------------------------------------|--------------------|--------------------------|----------------------------------------------------|--------------------------------------------------------|--------------------------------------------------------|----------------------------------------------------|---------------------------------|-------|
| Archivo                                     | Inicio     | Insertar                     | Diseño                                     | Disposición                                                    | Referencias                                    | Correspo                                    | ondencia           | Revis                    | ar Vista                                           | Ayuda                                                  | Acrobat                                                | ♀ ¿Qué desea?                                      | P₄ Compa                        | artir |
| Tabla de<br>contenido <del>+</del><br>Tabla | Agrega     | r texto ∓<br>zar tabla<br>do | AB <sup>1</sup><br>Insertar<br>nota al pie | Insertar not<br>A St Nota al pie<br>Mostrar no<br>Notas al pie | a al final<br>siguiente   +<br>tas i<br>Fai Ir | J)<br>Búsqueda<br>nteligente<br>westigación | Insertar<br>cita * | Admi<br>Estilo<br>Biblio | inistrar fuente<br>: APA<br>ografía *<br>liografía | s<br>Insertar<br>título<br>Título                      | Marcar<br>entrada                                      | Marcar<br>cita<br>Tabla de aut                     | Mendeley<br>Cite<br>Cite with M | . ^   |
|                                             |            |                              |                                            |                                                                |                                                |                                             |                    |                          | Mendel                                             | ey Cite                                                |                                                        |                                                    | *                               | ×     |
|                                             |            |                              |                                            |                                                                |                                                |                                             |                    |                          | Referenc                                           | es Cita                                                | ation Settings                                         | 5                                                  |                                 | 4     |
| E (Fernán                                   | dez Fernái | ndez, 2020                   | 1 1                                        | .)                                                             |                                                |                                             |                    |                          | All R                                              | eferences                                              |                                                        |                                                    | ٥                               |       |
|                                             |            |                              |                                            |                                                                |                                                |                                             |                    |                          | ,₽ si                                              | earch for re                                           | eferences to a                                         | add                                                |                                 |       |
|                                             |            |                              |                                            |                                                                |                                                |                                             |                    |                          | RC                                                 | TUR. Revis                                             | ta de Ocio y Tu                                        | rismo (2020) 14(1)                                 |                                 | ^     |
|                                             |            |                              |                                            |                                                                |                                                |                                             |                    |                          | St<br>St<br>Joi                                    | istainable<br>udy Appro<br>bankova M,<br>urnal of Tour | Tourism Ma<br>bach<br>Drozen F, Hyrs<br>ism and Servic | inagement - a C<br>ilova J<br>jes (2014) 5(9) 45-1 | cited                           | )     |
|                                             |            |                              |                                            |                                                                |                                                |                                             |                    |                          | Su<br>rei<br>mi                                    | istainable<br>ated awar<br>easures                     | tourism pol<br>eness to ag                             | icies: From cris<br>endas towards                  | sis-                            |       |
|                                             |            |                              |                                            |                                                                |                                                |                                             |                    |                          | Sc<br>Joi                                          | hönherr S, P<br>urnal of Dest                          | eters M, Kušče<br>ination Marketi                      | er K<br>ing and Manageme                           | ent (2023)                      | ~     |
|                                             |            |                              |                                            |                                                                |                                                |                                             |                    |                          | 27<br>Select be                                    | elow to edit, o                                        | or <u>manually ove</u>                                 | erride a citation                                  |                                 |       |
|                                             |            |                              |                                            |                                                                |                                                |                                             |                    | _                        | Fernár                                             | ndez Fernán                                            | dez 2020 🕠                                             | Kubankova et                                       | al. 2014 📀                      |       |
|                                             |            |                              |                                            |                                                                |                                                |                                             | (                  | 3                        | Save                                               | changes                                                | Discard                                                |                                                    |                                 |       |

En el text ja hi tens la informació actualitzada:

| .⊟ to                 | ) - (J        | ÷                             |                                            |                                                                      |                                 | Docun                         | nento1 -                  | Word                               |                                 |                           | Inic. s           | es.   | Ŧ              | -      |                  | ×     |
|-----------------------|---------------|-------------------------------|--------------------------------------------|----------------------------------------------------------------------|---------------------------------|-------------------------------|---------------------------|------------------------------------|---------------------------------|---------------------------|-------------------|-------|----------------|--------|------------------|-------|
| Archivo               | Inicio        | Insertar                      | Diseño                                     | Disposición                                                          | Referencias                     | Correspo                      | ndencia                   | Revisar                            | Vista                           | Ayuda .                   | Acrobat           | ₽ įQi | ué desea       | a?     | P₄ Comp          | artir |
| Tabla de<br>contenido | Agr<br>L Acti | egar texto +<br>ualizar tabla | AB <sup>1</sup><br>Insertar<br>nota al pie | R[i] Insertar nota<br>A§ <sup>1</sup> Nota al pie s<br>☐ Mostrar not | a al final<br>siguiente ▼<br>as | J)<br>Búsqueda<br>inteligente | (-)<br>Insertar<br>cita * | Adminis<br>E Estilo:<br>E Bibliogr | trar fuentes<br>APA -<br>afía - | Insertar<br>título        | Marcar<br>entrada | A.    | Marcar<br>cita | G<br>1 | Mendeley<br>Cite |       |
| Tabl                  | la de cont    | enido                         |                                            | Notas al pie                                                         | Es.                             | Investigación                 | (                         | Citas y biblio                     | grafía                          | Títulos                   | Índic             | e Ta  | abla de a      | aut    | Cite with M      |       |
|                       |               |                               |                                            |                                                                      |                                 |                               |                           | N                                  | Aendele<br>Reference            | ey Cite                   | on Setting        | s     |                |        | •                | ×     |
| (Ferná                | ndez Fer      | nández, 202                   | 0; Kubank                                  | ova et al., 2014                                                     | 1)                              |                               |                           |                                    | All Re                          | ferences<br>arch for refe | rences to         | add   |                |        | \$               |       |

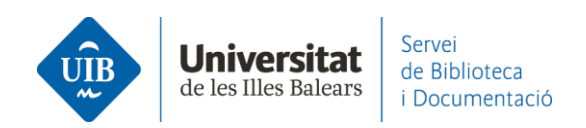

Quan ja tens totes les citacions inserides pots generar la bibliografia o llistat de referències bibliogràfiques.

Caldrà assegurar-te primer que tens **definit l'estil bibliogràfic** que necessites. Utilitza el que hi ha seleccionat o canvia'l a través de *Citation Settings-Change citation style* (1). A la pantalla següent fes clic a *Search for another style (2)*. En el cercador posa el nom de l'estil (3), selecciona el que necessites (4) i clica a *Update citation style* (5).

| Mendeley Cite 👻 🗙                                                                                                    | Mendeley Cite - ×                                             | Mendeley Cite 🔹 👻                                                                                                    |
|----------------------------------------------------------------------------------------------------|---------------------------------------------------------------|----------------------------------------------------------------------------------------------------|
| References Citation Settings                                                                                                    | < Change citation style                                       | < Search for another style                                                                                                    |
| CITATION STYLE American Psychological Association 7th edition                                                                                                    | American Psychological Association 7th edition (no ampersand) | Search for citation styles online. When you update<br>your citation style, it will also display in your citation<br>styles list.                                                                |
| Change citation style                                                                                                    | National Library of Medicine                                  | american psychological 🛞                                                                                                    |
| CITATION LANGUAGE English (US)                                                                                                    | National Library of Medicine (brackets, no "et al.")          | (curriculum vitae, sorted by descending date)                                                                                                    |
| Change citation language                                                                                                    | Vancouver                                                     | American Psychological Association 6th edition (Provost) (Français - Canada)                                                                                                    |
| Preview<br>(Smith et al., 2021)                                                                                                    | Vancouver (brackets)                                          | American Psychological Association<br>7th edition (no ampersand)<br>(Smth et al. 2021)                                                                                                    |
| Smith, J., Petrovic, P., Rose, M., De Souz, C.,<br>Muller, L., Nowak, B., & Martinez, J. (2021).<br>Placeholder Text: A Study. <i>The Journal of</i><br><i>Citation Styles</i> , 3. https://doi.org/10.10/X | American Sociological Association 6th edition                 | (Smith, J., Petrovic, P., Rose, M., De Souz, C.,<br>Muller, L., Nowak, B., and Martinez, J. (2021).<br>Placeholder Text: A Study. The Journal of<br>Citation Styles, 3. https://doi.org/10.10/X |
|                                                                                                    | Search for another style 2                                    | American Psychological Association 6th edition                                                                                                    |
|                                                                                                    | Add a custom style > 🗸                                        | Update citation style Cancel                                                                                                    |

Ara ja pots **inserir la bibliografia**. Clica a *Insert bibliography* (1). Has de confirmar el missatge que genera clicant a *Continue* (2). I Mendeley te la incorpora automàticament!

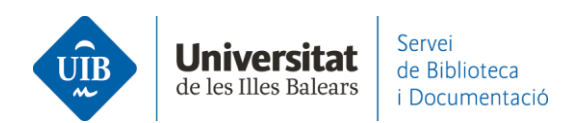

E 5. Ŧ Iniciar sesión & Cor ndencia Revisar Vista ♀ Indi × A\* A\* Aa+ 🐼 ⊞ + ⊞ + 1⊞ + 1⊞ = 2↓ ¶ AaBbCcD AaBbCc AaBbCc AaBbCc P Buscar UIBsans + 11 ab Reemplazar Pegar 1 Normal 1 Sin espa... Título 1 Título 2 N' Seleccionar \* Estilos Edición Mendeley Cite - × References Citation Settings 1 Insert Bibliography Select references ∂ Update From Library Segons les darreres investigacions (Alemany Martínez & Candela Hidalgo, 2011; Llorens Largo, 2011, p. 5) n'hi ha una que destaca per la seva orientació: González (2012, p. 19) que ٥ All References opina... Mendeley Cite Citation Settings References Your bibliography will be inserted at your cursor location. 2 Cancel Continue U Article MCite.docx - Word Revisar Vista PDF Architect 5 Creator Q Indica A Co Diseño Referencias Correspondencia 🔎 Buscar Ж UIBsans - 11 ab Reemplazar Pegar ¶Normal ¶Sin espa... Título 1 Título 2 -s' Seleccionar Portapapeles 🗔 Fuente G. Párrafo G. Estilos Edición 4 • 1 • 5 • 1 • 6 • 1 • · · · 8 · · · 9 · · · 10 · · · 11 · · · 12 · · · 13 · · · 14 · · · \_ · · · · 16 · · · 17 · 🔺 Mendeley Cite <del>-</del> × Citation Settings References .1.1. Select references below to cite. Segons les darreres investigacions (Alemany Martínez & Candela Hidalgo, 2011; Llorens 11 - 1 - 10 - 1 - 9 - 1 - 8 - 1 - 7 - 1 - 6 - 1 - 5 - 1 - 4 - 1 - 3 - 1 - 2 - 1 - 1 - 1 -Largo, 2011, p. 5) n'hi ha una que destaca per la seva orientació: González (2012, p. 19) que All References 0 opina... 1  $\times$ BIBLIOGRAFIA El bibliotecario-docente-universitario Alemany Martínez, D., and Candela Hidalgo, A. R. (2011). Pautas de comportamiento en la es un "sin papeles" búsqueda de información en el entorno de la Universidad de Alicante: acciones desde la González Fernández Villavicencio N docencia y los servicios bibliotecarios = information search behaviour patterns in the context of the University of Alicante (Spain): act. Teoría de La Educación: Educación y Anuario ThinkEPI (2016) 10 60 Cultura En La Sociedad de La Información, 12(2), 235-258. Alfabetización para una cultura social, González-Fernández-Villavicencio, N. (2012). Alfabetización para una cultura social, digital, digital, mediática y en red mediática y en red. Revista Española de Documentación Científica, Monográfico, 17-45. González-Fernández-Villavicencio N https://doi.org/10.3989/redc.2012.mono.976 Revista española de Documentación Científic. Llorens Largo, F. (2011). La biblioteca universitaria como difusor de la innovación educativa. ROI en medios sociales: campañas de Estrategia y política institucional de la Universidad de Alicante. Arbor, 187(Extra\_3), 89-100. https://doi.org/10.3989/arbor.2011.Extra-3n3132 marketing en bibliotecas González-Fernández-Villavicencio N El Profesional de la Información (2015) 24(1) 2...

Si continues treballant amb el text i **insereixes noves citacions o necessites canviar l'estil de citació**, la bibliografia **s'actualitza automàticament**. Les noves referències quedaran ordenades segons l'estil definit.

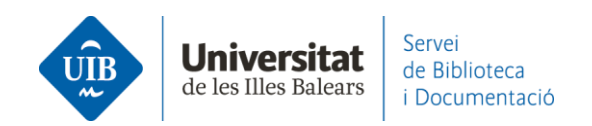

Si fas un **canvi en alguna de les referències** utilitzades a la bibliografia (per exemple, has editat una referència de la teva biblioteca de Mendeley perquè mancaven dades o estava incorrecta), el canvi també quedarà reflectit a la bibliografia del teu document fent clic a l'opció *Update from Library* de Mendeley Cite.

| Mendeley Cite          | <b>→</b> ×            |
|------------------------|-----------------------|
| References Citation Se | ttings ···· 4         |
|                        | Insert Bibliography   |
| All References         | C Update From Library |
| Search for reference   | <li>More</li>         |

## Per fer una **bibliografia sense citacions dins el text**.

Si vols copiar una o diverses referències des de Mendeley, primer has de seleccionar la referència i, amb el botó dret del ratolí, fes clic a Copy Formatted Citation. En el document Word enganxa la referència allà on correspon.

| Andeley Reference Manager<br>Aendeley Reference Manager File Edit Tools Help<br>Library   Notebook |                                        |                         |                                                                                              |  |  |  |  |  |  |
|----------------------------------------------------------------------------------------------------|----------------------------------------|-------------------------|----------------------------------------------------------------------------------------------|--|--|--|--|--|--|
| +Add new                                                                                           | All References                         |                         | Q Search 🗧 Filters                                                                           |  |  |  |  |  |  |
| II\ All References                                                                                 | AUTHORS                                | YEAR                    | TITLE                                                                                        |  |  |  |  |  |  |
| Recently Added     Recently Read                                                                   | 🕸 🗌 Gómez Hernández J                  | Copy Formatted Citation | Las bibliotecas universitarias y el desarrollo de las competencias informacionales en los pr |  |  |  |  |  |  |
| ☆ Favorites                                                                                        | • 🟠 🗌 Steiner G                        | Copy BibTeX Entry       | La idea de Europa                                                                            |  |  |  |  |  |  |
| My Publications     Trash                                                                          | 1 Torres-Salinas D                     | Delete Reference        | Comunicación y evaluación de la ciencia: hitos y resultados científicos recientes            |  |  |  |  |  |  |
|                                                                                                    | 🖄 🗌 González-Fernández-Villavicencio N | N 2016                  | El bibliotecario-docente-universitario es un "sin papeles"                                   |  |  |  |  |  |  |

Actualment l'opció de fer *Citacions a peu de pàgina* no està disponible a Mendeley Cite.